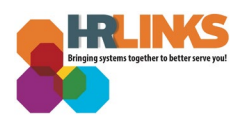

## Telework Report and Summary (Employee)

## **View your Telework Report**

1. From the *Employee Self Service* homepage, select the **Employee Reports** tile.

| III ( A HR Links |                              | ~ Employee                     | e Self Service         |                |  |
|------------------|------------------------------|--------------------------------|------------------------|----------------|--|
|                  | Employee Timesheet           | Employee Time Requests         | Performance            | Print SF-50    |  |
|                  | Benefits Summary             | Benefits Library               | View My HR Information | Help Desk Home |  |
|                  |                              |                                |                        | ß              |  |
|                  | Company Directory            | HR Links Training & HR Support | GSA Televork Agreement | Approvals      |  |
|                  | HR Links Satisfaction Survey | Employee Reports               |                        |                |  |

2. Select **Telework Report** and Enter your **Start Date** and **End Date** to designate the date range for your report.

| 📰 Time Reports Landing Page | Z_TL_TRC_EMP_TELEWORK - Employee Leave/Telework Codes |
|-----------------------------|-------------------------------------------------------|
| Time Sheet Report           | Start Date 9<br>End Date 9<br>View Results            |
| 🗞 Telework Report           | Row Time Reporting Code                               |
| 👃 Telework Summary Report   |                                                       |
|                             |                                                       |
|                             |                                                       |
|                             |                                                       |
|                             |                                                       |
|                             |                                                       |
|                             |                                                       |
|                             | _                                                     |
|                             |                                                       |

3.

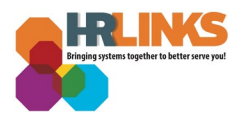

4. Select **View Results**. <u>Here</u> is a list of the telework timekeeping codes found on the results. Any minuses (-) are adjustments made to the timesheets.

|                             |                                                                    |                                | Time Reports                 |          |                        |
|-----------------------------|--------------------------------------------------------------------|--------------------------------|------------------------------|----------|------------------------|
| 📅 Time Reports Landing Page | Z_TL_TRC_EMP_TELEWORK - Emp                                        | oloyee Leave/Telework Codes    |                              |          |                        |
| Time Sheet Report           | Start Date 01/01/2020 99<br>End Date 12/31/2020 99<br>View Results |                                |                              |          |                        |
| Le Telework Report          | Download results in : Excel SpreadSheet                            | CSV Text File XML File (40 kb) |                              |          | First 1-100 of 200 🕢 L |
|                             | Row Time Repo                                                      | orting Code                    | Extended Time Reporting Code | Category | Quantity Rpt Dt        |
| Telework Summary Report     | 1 002                                                              | 002-Holiday Observed           |                              | WORK     | 9.0 01/01/2020         |
|                             | 2 050                                                              | Sick Leave                     |                              | LEAVE    | 2.0 01/02/2020         |
|                             | 3 001                                                              | 001-Regular Time               | 093                          | WORK     | 7.0 01/02/2020         |
|                             | 4 001                                                              | 001-Regular Time               | 093                          | WORK     | 8.0 01/03/2020         |
|                             | 5 001                                                              | 001-Regular Time               | 093                          | WORK     | 9.0 01/08/2020         |
|                             | 6 001                                                              | 001-Regular Time               | 093                          | WORK     | 9.0 01/07/2020         |
|                             | 7 001                                                              | 001-Regular Time               | 093                          | WORK     | 9.0 01/08/2020         |
|                             | 8 054                                                              | Award Leave Used               |                              | LEAVE    | 9.0 01/09/2020         |
|                             | 9 001                                                              | 001-Regular Time               | 093                          | WORK     | 9.0 01/13/2020         |
|                             | 10 001                                                             | 001-Regular Time               | 093                          | WORK     | 9.0 01/14/2020         |
|                             | 11 050                                                             | Sick Leave                     | 027                          | LEAVE    | 2.0 01/15/2020         |
|                             | 12 001                                                             | 001-Regular Time               | 093                          | WORK     | 7.0 01/15/2020         |
|                             | 13 050                                                             | Sick Leave                     |                              | LEAVE    | 2.0 01/16/2020         |
|                             | 14 001                                                             | 001-Regular Time               | 093                          | WORK     | 7.0 01/16/2020         |
|                             |                                                                    |                                |                              |          |                        |

## **View your Telework Report Summary**

5. On the Time Reports page, select **Telework Summary Report.** Enter your **Start Date** and **End Date** to designate the date range for your report.

|                           |                                                                     |                     |       | Time Reports |     |
|---------------------------|---------------------------------------------------------------------|---------------------|-------|--------------|-----|
| Time Reports Landing Page | Z_TL_TRC_EMP_SUM - Telev                                            | work Summary Report |       |              |     |
| Time Sheet Report         | Start Date 01/01/2020 Fi   End Date 12/31/2020 Fi   View Results Fi |                     |       |              |     |
| 表 Telework Report         | Row                                                                 | TRC                 | Descr | User_1       | Cat |
| Telework Summary Report   |                                                                     |                     |       |              |     |
|                           |                                                                     |                     |       |              |     |

6. Select **View Results.** The results show the total number of hours for each time reporting code.

| Time Reports              |                                                              |                                                                                    |                  |     |        |          |              |        |
|---------------------------|--------------------------------------------------------------|------------------------------------------------------------------------------------|------------------|-----|--------|----------|--------------|--------|
| Time Reports Landing Page | Z_TL_TRC_EMP_S                                               | Z_TL_TRC_EMP_SUM - Telework Summary Report                                         |                  |     |        |          |              |        |
| Time Sheet Report         | Start Date 01/01/2020<br>End Date 12/31/2020<br>View Results | Start Date (1011/000) ()<br>End Date (1011/000) ()<br>() Vera Result               |                  |     |        |          |              |        |
| 👃 Telework Report         | Download results in : 8<br>View All                          | Countos results in : Excel SpreadSheet: CSV Text File: XML File: (14b)<br>View All |                  |     |        |          |              |        |
| Talowork Summany Report   | Row                                                          | TRC                                                                                | Desor            |     | User_1 | Category | Sum Quantity |        |
| Telework Summary Report   | 1                                                            | 001                                                                                | 001-Negular Time | 093 | WORK   |          |              | 1/82.0 |
|                           | 3                                                            | 040                                                                                | Annual Leave     |     | LEAVE  |          |              | 169.0  |
|                           | 4                                                            | 050                                                                                | Sick Leave       |     | LEAVE  |          |              | 21.0   |
|                           | 5                                                            | 050                                                                                | Sick Leave       | 027 | LEAVE  |          |              | 2.0    |
|                           | 6                                                            | 054                                                                                | Award Leave Used |     | LEAVE  |          |              | 27.0   |
|                           | 7                                                            | 054                                                                                | Award Leave Used | 057 | LEAVE  |          |              | 7.0    |
|                           |                                                              |                                                                                    |                  |     |        |          |              |        |